## Ten Steps to using External Data within ESRBI

- Raise an SR requesting use of the ESRBI External Data Functionality.
- 2 Setup your secure FTP account. Full details will be provided in the SR on how to setup a secure FTP account for transferring files for upload into ESRBI.
- 3
- Ensure you have a clear understanding of what external data you are looking to combine with ESR data and how you envisage the final reporting will look.

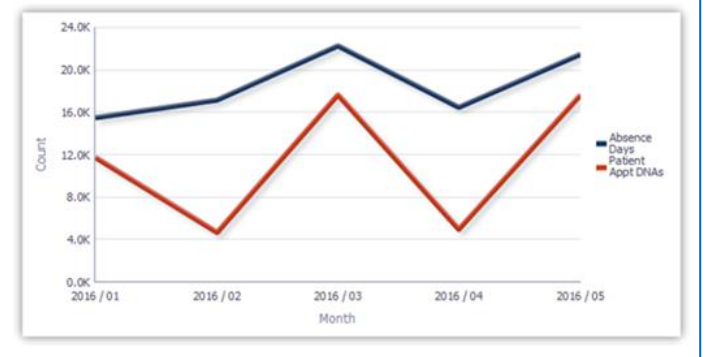

4 Create a file layout ready to import into BI. This can either be done from scratch or an example is provided in the ESRBI External Data User Guide available on the ESR Hub within the Reporting folder.

| Кеу Туре | Key Value | Record Type | Date     | Delete Flag | Decimal1 | Decimal2 |
|----------|-----------|-------------|----------|-------------|----------|----------|
| ORG      | 123456    | FIN         | 20160131 |             | 12309.23 | 23       |
| ORG      | 123456    | FIN         | 20160228 |             | 12093.48 | 24       |
| ASG      | 475849    | PAT         | 20160131 |             | 93       | 2        |
| ASG      | 475849    | PAT         | 20160228 |             | 80       | 5        |

Establish the data object the external data is to be loaded against. Data can be loaded against the following objects; Positions, Organisations or Assignments.

Position

Organization Name
 Organization Number
 Organization Type

Obtain Object IDs. The easiest way to do this is to run a report in BI and export the data. The object IDs are Organisation Number, Position Number or Assignment Number.

6

|                     | - <u>-</u> 21 [XYZ] 🥢 4     |
|---------------------|-----------------------------|
| Organization Number | Organization Name           |
| 32662               | 504 Ward 10                 |
| 32666               | 504 Ward 6                  |
| 32668               | 504 Ward 7                  |
| 32669               | 504 A & E Department        |
| 32671               | 504 Ward 12                 |
| 32678               | 504 Ward 9                  |
| 32679               | 504 Ward 1                  |
| 32683               | 504 Ward 2                  |
| 22505               | E04 ESD Hospitale NHS Trust |

Need more help? Open the 'Introduction to ESR Business Intelligence' dashboard or visit the ESR Hub > Reporting folder for ESR BI

Guides

## Ten Steps to using External Data within ESRBI

Populate the file layout created
earlier with data. The key fields to
include (other than the data to be
loaded) are Key Type (Object Type),
Key Value (Object ID), Record Type
(e.g. FIN for finance data. This is
used to identify the data once in
ESRBI) and Date (the date in ESRBI
the data is to be loaded against).

| Кеу Туре | Key Value | Record Type | Date     | Delete Flag | Decimal1 | Decimal2 |
|----------|-----------|-------------|----------|-------------|----------|----------|
| ORG      | 123456    | FIN         | 20160131 |             | 12309.23 | 23       |
| ORG      | 123456    | FIN         | 20160228 |             | 12093.48 | 24       |
| ASG      | 475849    | PAT         | 20160131 |             | 93       | 2        |
| ASG      | 475849    | PAT         | 20160228 |             | 80       | 5        |

Ensure the template has the correct File Header and Trailer rows and save the file in CSV format. Ensure the correct file naming convention is used.

## An example File Header:

8

 HDR
 BI\_123\_XXX\_20161019\_00000001.DAT
 20161019 171400

 An Example File Trailer:
 14

An example filename could be:

BI\_123\_XXX\_20161019\_00000001.csv

9 Change the file extension to .DAT from .csv. The file is now ready to be uploaded into ESRBI.

An updated example filename could be:

BI\_123\_XXX\_20161019\_00000001.DAT

## 10

Upload the file. Files are processed weekly (at the weekend). Wait for confirmation of success, or detail of failures to be corrected.

Need more help? Open the 'Introduction to ESR Business Intelligence' dashboard or visit the ESR Hub > Reporting folder for ESR BI

Guides